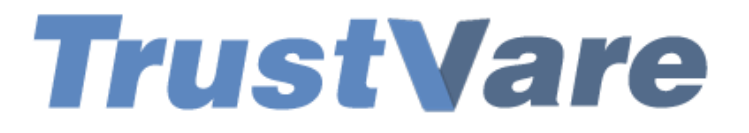

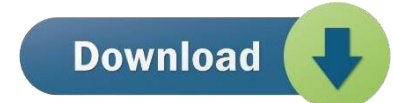

## How to Use TrustVare IMAP to IMAP Migration Tool

1. Download and install the application on your Windows PC.

2. Launch the utility with double click on the software icon located on the desktop and you will get a window like this.

| TV Tru                                                                                                    | istvare Software - Evaluation Copy 1.0 - 🗖 🗙                                                                                                    |
|----------------------------------------------------------------------------------------------------|----------------------------------------------------------------------------------------------------|
| File                                                                                                    |                                                                                                    |
| <b>TrustVare</b>                                                                                                    | IMAP to IMAP Software<br>A QUICK IMAP TO IMAP MIGRATION SOFTWARE                                                                                |
| Select Email Source                                                                                                    |                                                                                                    |
| Please Enter your Emଠ Account Cre                                                                                                    | dentials                                                                                                    |
| Email Address:-                                                                                                    |                                                                                                    |
| Other Settings                                                                                                    |                                                                                                    |
| Host:-                                                                                                    |                                                                                                    |
| Port- 993<br>Security Option:- SSLImplicit                                                                                                    | e.g. for gmail> imap.gmail.com<br>for auto security option> use port 143                                                                        |
| If you are facing issues of what exact setting are reader of the setting are reader of the se | during login to your account. Please visit below tutorial to know,<br>equired to be enabled <u>Visit Setting &amp; Troubleshooting Tutorial</u> |
|                                                                                                    |                                                                                                    |
|                                                                                                    |                                                                                                    |

- 3. You need to enter the **Email account details**.
- 4. Select **folders** from left panel which you want to export.

| V                                                                                                    | Trustvare Software - Evaluation Copy 1.0 – 🗖 💌                                                                                                    |
|----------------------------------------------------------------------------------------------------|----------------------------------------------------------------------------------------------------|
| Select folders to export to target imap serve                                                                                                    | Target IMAP Settings                                                                                                    |
| Map Folders<br>MBOX<br>Grail<br>Grail<br>Grail<br>Grail<br>Mal Mail<br>Grail<br>Maportant<br>Sent Mail<br>Grail<br>Sent Mail<br>Grail<br>Maportant<br>Grail<br>Maportant<br>Maportant<br>Maportant<br>Maportan | Please Enter your Email Account Details Email Address:- Password:-                                                                                                    |
|                                                                                                    | Other Settings         Host:-       e.g. for gmail> imap.gmail.com         Port-       993       for auto security option> use port 143         Security Option:-       SSLImplicit           |
|                                                                                                    | If you are facing issues during login to your account. Please visit below tutorial to know, what exact setting are required to be enabled <u>Visit Setting &amp; Troubleshooting Tutorial</u> |
|                                                                                                    | Authenticate Me                                                                                                    |
|                                                                                                    | 🛞 Back 🕢 Next 😵 Cancel 🕢 Help                                                                                                    |

5. After that, you will need enter **Target IMAP Settings** in which account you want migrate your emails.

6. After checking the files, click on **Next options** and you will see filter options to migrate the emails.

- 7. You can choose **filter option** for your specific needs.
- 8. After that, select a location for the target folder. –

| Trustvare Software - Evaluation Copy 1.0 -                                                                                                  | ĸ |  |
|----------------------------------------------------------------------------------------------------|---|--|
| You have selected IMAP to IMAP Conversion                                                                                                   | ٦ |  |
| Total number of folders selected:- 8                                                                                                    |   |  |
| Error logs will be saved at<br>C:\Users\bhavi\AppData\Local\Temp\IMap_Log_Filef32.txt                                                       |   |  |
| You can use Apply Filters if you want to export filtered messages                                                                           |   |  |
| Use Target Folder where you want to export the messages                                                                                     |   |  |
| لاط<br>You can use Create New Folder option if you want to upload the messages in new folder                                                |   |  |
| Click on upload now button to upload the messages to desired imap server                                                                    |   |  |
|                                                                                                    |   |  |
| Filter (optional) Apply Filters check filtered query                                                                                        |   |  |
| Select Target Folder All Folders V Create New Folder                                                                                        |   |  |
| *If Target Folder is selected All Folders, then upload will happen in respective folders like inbox to inbox , sent items to sent items etc |   |  |
| Error logs will be saved at <u>C:\Users\bhavi\AppData\Local\Temp\IMap_Log_Filef32.txt</u><br>Upload Now                                     |   |  |
| 🛞 Back 🔞 Cancel 👔 Help                                                                                                    |   |  |

9. After completing all the steps above, click on the **Upload Now** button –

## **BUY NOW**